# マイページご利用ガイド

〈2025.05.08版〉

| ・マイページについて                        | 1    |
|-----------------------------------|------|
| 「NCV マイページのご案内」 を紛失した場合           | 1    |
| ログイン方法/お客様情報の登録方法                 |      |
| <ul> <li>支払い金額を確認したい</li> </ul>   | 4    |
| <ul> <li>自分の基本情報を確認したい</li> </ul> | 5    |
| <ul> <li>支払い方法を変更したい</li> </ul>   | 6~13 |
| ・パスワードを変更したい                      |      |
| ・固定電話の通話明細を確認したい                  |      |
| <ul> <li>契約内容を確認したい</li> </ul>    |      |
| • NCV からのお知らせを確認したい               |      |
| ・NCV に問い合わせをしたい                   |      |
| ・インボイスの発行申込をしたい                   |      |
| ・各種書面をダウンロードしたい                   |      |
| ・ログイン ID をメールや電話番号にしたい            |      |

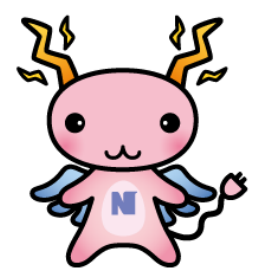

# ・マイページについて

NCV にご加入いただくと、月々の請求額やご契約中のサービス情報などをご確認いただくことができる「NCV マイページ」をご利用いただけます。

WEB サイトからお客様専用の ID・パスワードを入力してログインしていただく必要が あります。

ID・パスワードは、サービスご加入の際に NCV より下記のような書面にて郵送しております。ID・パスワードがご不明な場合は「NCV マイページのご案内」を再発行いたしますので、NCV までご連絡ください。

(記載内容は個人情報保護のため、電話・FAX・メール等でのID・パスワードのお問い合わせはお応えいたしかねますのでご了承ください。)

| عود العلي           عد العلي           عد اللعلي           عد العلي           عد العلي           عد العلي           عد العلي           عد العلي           عد العلي           عد العلي           عد العلي           عد العلي           عد العلي           عد العلي           عد العلي           عد العلي           عد العلي           عد العد العلي           عد العد العد العد العد العد العد العد ال | マイページのログイン方法<br>《パソコン、スマホからご利用いただけるURL》<br>https://mypage-n.ncv.jp/ |
|----------------------------------------------------------------------------------------------------|---------------------------------------------------------------------|
| <ul> <li>◆ご登録情報         ユーザID 0<br/>パスワード 0     </li> <li>「見木]         123456789Uabcdefgh1jkLmnopqrstuvwxyz<br/>※パスワードは、数字とアルファベットの小文字の組み合わせになります。     </li> </ul>                                                                                                    | こちらにお客様専用のIDとパスワード<br>が記載されています。                                    |

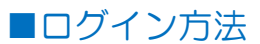

#### ※ログインIDは9桁の数字です。9桁以外のお客様 は旧番号の為、NCVまでご連絡ください。

| 【ログイン】をク<br>パインIDとパスワードがご不明な方は、<br>社HPの「登録票 (ユーザロ)の再発行<br>す。<br>225年5月8日より、ログイン画面が一部<br>止をご確認くたさい。 | フリック<br>」 より 「マイページ (Web明細<br>変更になりました。変更後のロ | 株式会社ニューメディア NCV新潟セング<br>ログインはこちら<br>ログイン<br>の再発行をご依頼いただくと後日書類を郵送いた<br>グイン方法については、NCVマイページの操作マニュ | - マイベ<br>クリッ<br>ログイ<br>インE<br>インI<br>載して<br>となり | クします。<br>クします。<br>ン画面が開きますので、ログ<br>ンパスワードを入力して【ログ<br>をクリックします。<br>ンマイページ」のご案内に言<br>いるユーザ ID がログイン ID な<br>ます。(以降はログイン ID な             |
|----------------------------------------------------------------------------------------------------|----------------------------------------------|-------------------------------------------------------------------------------------------------|-------------------------------------------------|----------------------------------------------------------------------------------------------------|
| ご契約済の方はこちらからロクださい。<br>ログインID<br>パスワード<br>パスワードを表示する                                                |                                              | お客様情報<br>未登録の場合                                                                                 |                                                 | NCUスタ。)<br>NQ<br>お客様情報の登録<br>窓座コードの送信先を入力してください。<br>シェールアドレス                                                                           |
| ログインIDが分からない方はこ<br>ーブルテレビ局へお問い合わせ<br>パスワードを忘れた方は <u>こちら</u>                                        |                                              | 美情報(メールアドし                                                                                      | レス/電話番                                          | ラ) 携帯電話号 ホハイフンを入れずに数字のみを入力してください。                                                                                                    |
| お客様情報<br>登録済の場                                                                                     |                                              | 録していない場合は、<br>録画面へ遷移します。<br>「要な場合はスキッ∶                                                          | 、お客様情<br>,<br>プをクリッ?                            | BR電気器等       ホハイフンを入れずに数学のみを入力してください。       ク       R国コードを送る       スキップ (次回設定する)       Coyright© Resends Co., Ltd All rights reserved. |

お客様情報 (メールアドレス/電話番号) は、登録を行うことでユーザ ID と同様にログイン ID としてご利用いただけます。登録方法は P3 をご参照ください。

※スキップした後でも登録可能です。詳しくは P22 をご参照ください。

#### ■お客様情報の登録方法

お客様情報の登録を行う場合は、ログイン後の遷移画面にて認証コードの送信先(メー ルアドレスもしくは電話番号)を入力し、【認証コードを送る】をクリックしてください。 登録が完了すると、次回以降のログイン時にここで入力したメールアドレスや電話番号 をログインID としてご利用いただくことができるようになります。

※登録済みのメールアドレスや電話番号の変更に関しては P22 をご参照してください。

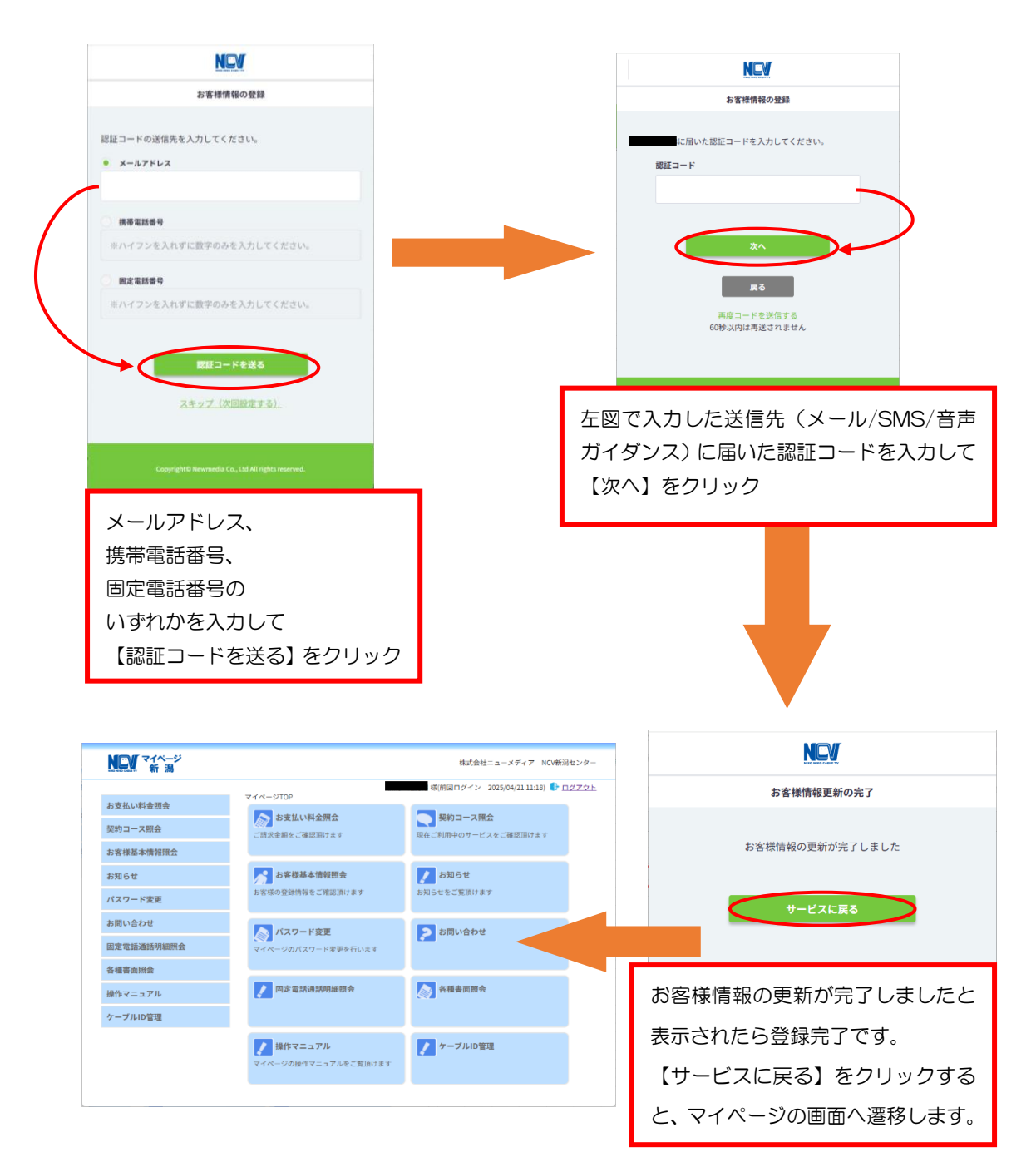

## ・ 支払い金額を確認したい

#### お支払料金照会(ご請求額をご確認いただけます。)

「お支払い料金照会」をクリックすると下記のような画面へ遷移します。 月ごとの料金明細を確認することができます。

TV・NET・TEL などの請求が別で口座やクレジットカード情報を複数登録されてい る場合は、照会ボタンすぐ上の「選択バー」の箇所を選択して、それぞれ確認いただく ようになります。選択項目には引き落としの銀行名と契約者名(カードの場合は、「カー ド」の表示と契約者名)が表記されます。

| NCV マイページ 新潟 |                                     |                                          |         | 株式会社二      | ニーメディア         | NCV新潟センター        |
|--------------|-------------------------------------|------------------------------------------|---------|------------|----------------|------------------|
| お支払い料金照会     | マイページTC<br>お支払料                     | 22>>お支払料金照会<br>は金照会                      | テスト 3様( | 前回ログイン 202 | 24/07/04 09:41 | ) 🕩 <u>ログアウト</u> |
| 契約コース照会      |                                     |                                          |         |            |                |                  |
| お客様基本情報照会    | <u>カード-テスト</u><br>2020年11月 <b>、</b> | 、 3様 、 、 、 、 、 、 、 、 、 、 、 、 、 、 、 、 、 、 |         |            |                | ~                |
| お知らせ         | 2020年 11月                           | ご利用請求明細                                  |         |            |                |                  |
| パスワード変更      | 事業区分                                | 料金内訳                                     | 利用月等    | 請求金額       | 値引金額           | お支払金額<br>(円)     |
| お問い合わせ       | PAC                                 | かいてき光                                    | 2020/11 | 8,387      | 0              | 8,387            |
| 田宁雨詳海詳明細路合   | CATV                                | スターセット                                   | 2020/11 | 2,530      | 0              | 2,530            |
| 回止电动通动明视炽安   | 前月までの約                              | 澡越金                                      |         |            |                | ¥O               |
| 各種書面照会       | 2020年11                             | 月ご請求金額                                   |         |            |                | ¥10,917          |
| 撮作マニュアル      | 2020年11                             | 月請求先合算ご請求金額                              | 額       |            |                | ¥10,917          |

請求書

「請求書」ボタンにて「ご利用料金明細」がダウンロード可能です。 また、本書類は適格請求書としてご利用いただけません。適格請求書をご希望の場合は、マイページのお問い合 わせからお申込できます。

- ・自分の基本情報を確認したい
- お客様基本情報照会(お客さまの登録情報をご確認いただけます。)

「お客様基本情報照会」をクリックすると下記のような画面へ遷移します。 「基本情報」タブと「請求先」タブがあります。

- NEW マイページ 新潟 株式会社ニューメディア NCV新潟センター テスト 3様(前回ログイン 2024/07/04 09:41) 🗗 ログアウト マイページTOP>>お客様基本情報照会 お支払い料金照会 お客様基本情報照会 契約コース照会 基本情報 請求先 お客様基本情報照会 生年月日 1975/01/01 お知らせ 加入者番号 パスワード変更 お名前 テスト 3 お問い合わせ フリガナ テスト サン 郵便番号 950-0000 固定電話通話明細照会 住所 新潟市西区\*\*\*1111 各種書面照会 080-電話番号1 操作マニュアル 雷話番号2 集合住宅名 部屋番号 メールアドレス アドレス変更 受け取らない メール通知設定 通知設定変更
- ・基本情報タブではお客様の基本情報が確認できます。

- 請求先タブでは支払い手段の確認、支払い手段の変更手続きができます。
- ・メールアドレスを登録し、メール通知設定を「受け取る」にすると、「お知らせ」
   「お問い合わせ控え」をメールで受け取ることができます。

# ・支払い方法を変更したい

□座引き落とし→クレジットカード払いまたはクレジットカード払いで別のクレジットカードに変更したい場合は、「請求先」タブから、お客様自身で変更をお願いいたします。

① 「請求先」タブをクリックし、「支払手段変更」ボタンをクリック。

| RED NIKO CABLE TY 新 潟 |                                   |                                                                      |
|-----------------------|-----------------------------------|----------------------------------------------------------------------|
| お支払い料金照会              | <u>マイページTOP</u> >>お客様題<br>お客様基本情報 | テスト 3 様(前回ログイン 2024/07/04 09:41) 🌓 <u>ログアウ</u><br>本情報照会<br><b>沼会</b> |
| 契約コース照会               |                                   |                                                                      |
| 6客様基本情報照会             | 基本情報請求先                           |                                                                      |
| ら知らせ                  | 請求先番号                             | カード・                                                                 |
| パスワード変更               | お名前                               | テスト 3                                                                |
|                       | 電話番号                              | 080                                                                  |
| る問い合わせ                | 郵便番号                              | 950-0000                                                             |
| 固定電話通話明細照会            | 住所                                | 新潟市西区 * * * 1 1 1 1                                                  |
| 各種書面照会                | 支払手段                              | カード 支払手段変更 ・                                                         |
| <b>条作マニュアル</b>        | カード 通知                            |                                                                      |

② 「クレジットカード支払規約」を確認。

※お使いのブラウザによっては本画面がクレジットカード支払規約の背後に隠れますの で、本画面を見失った場合は元のブラウザを最小化するなどの対応を行ってください。

| NCW マイページ<br>新潟 | 株式会社ニューメディア NCV新潟センター                                                             |
|-----------------|-----------------------------------------------------------------------------------|
| お支払い料金照会        | テスト 3 様(前回ログイン 2024/07/04 09:41)                                                  |
| 契約コース照会         | ▼14 丁FQ 久 史<br>確認のためマイページ認証パスワードを入力後、ご希望の支払手段をクリックして下さい。                          |
| お客様基本情報照会       | マイページ認証パスワード                                                                      |
| お知らせ            | 口座引落への変更手続きを行います。                                                                 |
| バスワード変更         | ■ 2018 後日、弊社より口座引落変更申込用紙を送付いたします。                                                 |
| お問い合わせ          | クレジットカード支払ご希望のお客様は、「クレジットカード支払規約」に同意の                                             |
| 固定電話通話明細照会      | エ、手続きをお願いします。     クレジット決済代行会社の画面を表示して、クレジットカードの登録/変更手続き                           |
| 各種書面照会          | を行います。 (変更の反映は日次処理にて行います)                                                         |
| 操作マニュアル         | なお、ご利用の端末環境によってはクレジットカード登録・変更がご利用いただけ<br>ない場合がございます。<br>ご不便をお掛けしますが、何卒宜しくお願い致します。 |
|                 | ご利用のブラウザにより本規約を閉じた際に本画面が背面に隠れる場合がございますのでご注意ください。                                  |

キャンセル

③ マイページ認証番号を入力し、「クレジットカード」を選択してください。

| NCV マイページ<br>NO NEC CALETY 新潟 | 株式会社ニューメディア NCV新潟セン                                                                       | /ター        |
|-------------------------------|-------------------------------------------------------------------------------------------|------------|
| お支払い料金照会                      | テスト 3 様(前回ログイン 2024/07/04 09:41) 👫 ログア<br>マイページTOP>>お客様基本情報照会>>支払手段変更                     | <u>"ウト</u> |
| 契約コース照会                       | <b>支払手段変更</b><br>確認のためマイページ認証パスワードを入力後、ご希望の支払手段をクリックして下さい。                                |            |
| お客様基本情報照会                     | マイページ認証パスワード                                                                              |            |
| お知らせ                          |                                                                                           |            |
| バスワード変更                       | 144972 夜日、弊社より口座引落変更中込用敵を送付いたします。                                                         |            |
| お問い合わせ                        | クレジットカード支払ご希望のお客様は、「クレジットカード支払規約」に同意<br>上、手続きをお願いします。                                     |            |
| 固定電話通話明細照会<br>各種書面照会          | クレジット決済代行会社の画面を表示して、クレジットカードの登録/変更手続<br>を行います。<br>(変更の反映は日次処理にて行います)                      | ŧ          |
| 操作マニュアル                       | こちらをクリック なお、ご利用の端末環境によってはクレジットカード登録・変更がご利用いたた<br>ない場合がございます。<br>ご不便をお掛けしますが、何卒宜しくお願い致します。 | ビけ         |
|                               | ご利用のブラウザにより本規約を閉じた際に本画面が背面に隠れる場合がござい<br>すのでご注意ください。                                       | いま         |

キャンセル

④ カード情報入力画面の専用ページへ遷移します。

| CATV Community Antenna TeleVision Internet service |  |
|----------------------------------------------------|--|
|                                                    |  |
| クレジット決済代行会社の画面に遷移します。                              |  |
| 画面が切り替わらない場合は、以下をクリックしてください。                       |  |
|                                                    |  |
|                                                    |  |
| SMBC GMO PAYMENT株式会社                               |  |
|                                                    |  |
|                                                    |  |
|                                                    |  |
|                                                    |  |
|                                                    |  |
|                                                    |  |
|                                                    |  |
|                                                    |  |
|                                                    |  |
|                                                    |  |
|                                                    |  |
|                                                    |  |
|                                                    |  |
|                                                    |  |
|                                                    |  |
|                                                    |  |
|                                                    |  |
|                                                    |  |
|                                                    |  |
|                                                    |  |

⑤ 既にカード登録されている場合、登録済みクレジットカード情報が表示されていま

す。変更するクレジットカード情報を選択し、「編集」を選択する。

(口座支払いからクレジットカード支払いへご変更の場合は省略されます)

| 体力会社ニュー スノイナー れていわね ビノク                 |          |
|-----------------------------------------|----------|
|                                         | → サイトに戻る |
| クレジットカード情報の更新が可能です。                     |          |
| 登録客みクレジットカード情報                          |          |
| カード情報の編集を行う場合はカード情報を選択し、該当のボタンを押してください。 |          |
| 444433*****1111(01/26)                  |          |
|                                         |          |
| 編集                                      |          |
|                                         |          |
|                                         |          |
|                                         |          |
|                                         |          |

⑥ <クレジットカード情報>と<本人認証情報入力>にカード及びお客様情報を入力し、「次へ」を選択する。

|                    | 株式会社ニューメディ                             | ィア NCV新潟センター             |
|--------------------|----------------------------------------|--------------------------|
|                    |                                        | २ मन।                    |
| クレジットカード情報のジ       | 巨新が可能です。                               |                          |
|                    |                                        |                          |
| カード情報の編集を行うり       |                                        | ジットカード情報<br>ポタンを押してください。 |
| • 444455*****000   | 00(02/26)                              |                          |
|                    |                                        |                          |
|                    |                                        | R (1)                    |
|                    | クレジッ                                   | トカード情報                   |
| 編集するカード情報を入け       | りし、次へボタンを押してください。                      |                          |
| クレジットカード番号         |                                        | 7                        |
| 半角数字、ハイフン(-)       | 不要                                     |                          |
| 有効期限(月)            | 有効期限(年)                                |                          |
| 02                 | ▼ 2026 ▼                               |                          |
| 名髋人                |                                        |                          |
| 名義人を入力(半角英         | 字)                                     |                          |
| セキュリティコード          |                                        |                          |
| カード裏面の数字下3桁        | テ (AMEXは表面4桁)                          |                          |
|                    | —————————————————————————————————————— | 2延情報入力                   |
| メールアドレスまたは電        | 話番号を入力してください。                          | -                        |
| メールアドレス            |                                        |                          |
| sampiegexampie.com |                                        |                          |
| メールアドレス(確認用        | )                                      |                          |
| sample@example.com |                                        |                          |
| 電話番号<br>携帯 自空      | <ul> <li>101場</li> </ul>               |                          |
|                    |                                        | こちらをクリック                 |
| ••                 |                                        |                          |
|                    |                                        |                          |

⑦ 入力情報に誤りがない事を確認の上、【確定】ボタンを選択する。

株式会社ニューメディア NCV新潟センター

|                        |                  | D DA FLB |
|------------------------|------------------|----------|
| 以下の内容でクレジットカードを更新し     | \$Ŧ.             |          |
|                        | 変更前クレジットカード情報 ―― |          |
| 登録済みカード番号              |                  |          |
| 444455*****7777(01/26) |                  |          |
|                        | 変更後クレジットカード情報    |          |
| クレジットカード番号             |                  |          |
| 444455*****7777        |                  |          |
| 有効期限(月 / 年)            |                  |          |
| 02 / 2026              |                  |          |
| 名微人                    |                  |          |
| TEST TEST              |                  |          |
| セキュリティコード              |                  |          |
|                        |                  |          |
| メールアドレス                |                  |          |
| test@aaa.co.jp         |                  |          |
| 電話番号の種類                | 电活动号             |          |
|                        |                  |          |
|                        | (MAD) ###        |          |

⑧ 確定ボタンをクリックすると下記のような内容の画面へ遷移します。※ご利用のカード会社によって遷移先の画面は異なります。

各カード会社用の3Dセキュア(不正利用防止の ための本人認証サービス)が発動します。

例えば、カード会社に登録されたメールや電話番号に 認証コードを通知し、そのコードの入力が促されます。

⑨ 正常に登録された場合は、以下の画面が表示されます。※【閉じる】ボタンをクリックして完了となります。

| CATV Commensity Antrenes WebVisions Internet service |  |
|------------------------------------------------------|--|
|                                                      |  |
| クレジットカードの登録(変更)処理が正常に終了しました。                         |  |
| BILA                                                 |  |
| 10 S                                                 |  |

#### <口座引落へ変更の場合>

カード払いから口座引き落としへ変更、または現在の引き落とし口座を別の口座に変更 する場合は、「口座引落」を選択すると、NCVから各種変更届けを郵送いたします。 ご記入の上、NCVへご返送ください。(NCV 到着後1か月程で変更となります。)

| NEV マイページ 新潟 | 株式会社ニューメディア NCV新潟センター                                                                 |
|--------------|---------------------------------------------------------------------------------------|
| お支払い料金照会     | テスト 3 様(前回ログイン 2024/07/04 09:41)<br>マイページTOP>>お客様基本情報語会>>支払手段変更<br><b>大14 千 印 亦 声</b> |
| 契約コース照会      | × Jムナ FX を 定<br>確認のためマイページ認証パスワードを入力後、ご希望の支払手段をクリックして下さい。                             |
| お客様基本情報照会    | マイページ認証パスワード                                                                          |
| お知らせ         | 口座引落への変更手続きを行います。                                                                     |
| パスワード変更      | ロ座引落 ・ 後日、弊社より口座引落変更申込用紙を送付いたします。<br>こちらをクリーック                                        |
| お問い合わせ       | クレジットカード支払ご希望のお客様は、「クレジットカード支払規約」に同意の                                                 |
| 固定電話通話明細照会   | クレジットカード・<br>上、手続きをお願いします。<br>クレジットは这次に行会社の下来もまたして、クレジットカードの登録に応用手作者                  |
| 各種書面照会       | を行います。<br>(変更の反映は日次処理にて行います)                                                          |
| 操作マニュアル      | なお、ご利用の端末環境によってはクレジットカード登録・変更がご利用いただけ<br>ない場合がございます。<br>ご不便をお掛けしますが、何卒宜しくお願い致します。     |
|              | ご利用のブラウザにより本規約を閉じた際に本画面が背面に隠れる場合がございま<br>すのでご注意ください。                                  |
|              |                                                                                       |

## ・パスワードを変更したい

パスワードの変更(マイページのパスワード変更を行います。)

「パスワード変更」をクリックすると下記のような画面へ遷移します。 マイページにログインするためのパスワードを変更することができます。 パスワードを変更した際は、変更後のパスワードはNCVでは確認できませんので、お 客様で管理していただきますようお願いいたします。

| NOD NIND CABLE TY AVI AVI |                                     | テスト 3 様(前向ログイン 2024/07/04 09・41) 📭 ログマウト |
|---------------------------|-------------------------------------|------------------------------------------|
| お支払い料金照会                  | <u>マイページTOP</u> >>パスワード家<br>パスワード変更 | で更<br>変更                                 |
| 契約コース照会                   | 下記のフォームに入力して送信                      | iしてください。                                 |
| B客様基本情報照会                 | 現在のパスワード                            |                                          |
| ら知らせ                      | 新しいパスワード                            |                                          |
| パスワード変更                   | 新しいパスワード(再入力)                       |                                          |
| は問い合わせ                    |                                     | ¥E )                                     |
| 国定電話通話明細照会                |                                     |                                          |
| 各種書面照会                    |                                     |                                          |
| 操作マニュアル                   |                                     |                                          |

#### ・固定電話の通話明細を確認したい

#### 固定電話通話明細照会

クリックすると下記のような画面へ遷移します。

契約中の電話サービスをお選びいただきクリックすると、各電話会社のサイトに移動し ます。

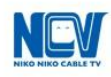

固定電話通話明細 照会ページ

下のリンクをクリックすると外部のウェブサイトに移動します。

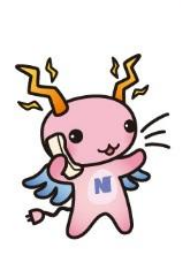

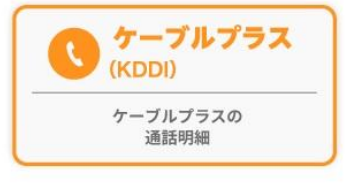

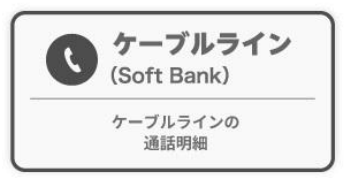

#### ・ケーブルラインの場合

ケーブルラインをクリックすると、下記のID・パスワード入力画面へ遷移します。 加入時に、ソフトバンクより圧着ハガキにてID・パスワードがお客様宛てに郵送されて いますので、それを利用してログインします。

ID・パスワードが不明な場合は、「ソフトバンク受付センター」にご連絡いただき、再 発行してもらうようにしてください。

#### ソフトバンク 受付センター

電話番号 0800-222-3366 (年末年始を除き年中無休 9:00~18:00)

| SoftBank | Carlos AD                                                                                                    |  |
|----------|----------------------------------------------------------------------------------------------------|--|
|          | ケーブルライン                                                                                                    |  |
|          | <ul> <li>新たにサービスを開始されるお客様はハガキに記載のIDバスワードをご入力ください。</li> <li>以前よりご利用されていたお客様はご利用されていたIDバスワードをご入力ください。</li> </ul> |  |
|          | ユーザーID                                                                                                    |  |
|          | パスワード                                                                                                    |  |

#### ・ケーブルプラスの場合

ケーブルプラスをクリックすると、下記のID・パスワード入力画面へ遷移します。 加入時に、KDDIより封書にてID・パスワードがお客様宛てに郵送されていますので、 それを利用してログインします。

ID・パスワードが不明な場合は、再発行手続きを行いますので、NCV までご連絡ください。NCV より再申請し、KDDI より ID・パスワードが改めて郵送されます。

| の 品・サービス サポート My au                                                                                 |                         |
|----------------------------------------------------------------------------------------------------|-------------------------|
| トップ > My au                                                                                         |                         |
| My au                                                                                               |                         |
| サービスの利用状況・契約確認は<br>"My au"から                                                                        | スマホアプリなら<br>毎回のログインが不要! |
| Webでログイン >                                                                                          | アプリでログイン 👂              |
| My au利用規約、My UQ mobile利用規約 a、<br>ID利用規約およびau Ponta ポイントプログラム規約<br>に同意の上、ログインしてください。<br>ログインでお困りの方へ』 | My auアプリとは >            |
|                                                                                                    |                         |
| サポートIDをご利用のお客さま<br>国際電話、マイライン、au one net(ダイヤルアップ)等ご利用のお客さ                                           | Σ                       |
| ケーブルテレビの電話サービスをご利用のお客さま<br>au IDでログインの上ご確認ください。                                                     | p                       |

ID・パスワードの入力画面になるので、入力してログインして下さい。

auID

| au ID (携背  | 皆電話番号/メール) | アドレス/ID) |    |
|------------|------------|----------|----|
|            | 次へ         |          |    |
|            | パスワードを     | 忘れた方はこち  | 55 |
| эu ID(よau以 | 外の方もご利用い   | ただけます。   |    |
| a          | 」 IDを新規登録  | する       |    |

## ・契約内容を確認したい

## 契約コース照会(現在ご利用中のサービスをご確認いただけます。)

「契約コース照会」をクリックすると、下記のような画面へ遷移します。 現在ご利用中のサービス内容をご確認いただけます。

| NCV マイページ<br>新潟 |                             |                                      | 株式会社ニューメディア NCV新潟センター                 |
|-----------------|-----------------------------|--------------------------------------|---------------------------------------|
| お支払い料金照会        | <u>マイページTOP</u> >><br>契約コース | テスト 3 様(前回)<br>契約コース照会<br>昭 <b>合</b> | コグイン 2024/07/04 09:41) ┠ <u>ログアウト</u> |
| 契約コース照会         | 毎月のご利用料金に                   |                                      | ٤١.                                   |
| お客様基本情報照会       | 現在ご契約のコーン                   | z                                    |                                       |
| お知らせ            | 状態                          | サービス名                                | 支払方法                                  |
|                 | 契約中                         | かいてき光                                | 月払                                    |
| バスワード変更         | 契約中                         | _( <u>OP)スターセット</u>                  | 月払                                    |
| お問い合わせ          |                             |                                      |                                       |
| 固定電話通話明細照会      |                             |                                      |                                       |
| 各種書面照会          |                             |                                      |                                       |
| 操作マニュアル         |                             |                                      |                                       |

# •NCV からのお知らせを確認したい

## お知らせ(お知らせをご覧いただけます。)

「お知らせ」をクリックすると、下記のような画面へ遷移します。 NCV からのお知らせをご確認いただけます。

| NEV マイページ<br>新潟 |                                | 株式会社ニューメディア NCV新潟センター                           |
|-----------------|--------------------------------|-------------------------------------------------|
| お支払い料金照会        | <u>マイページTOP</u> >>お知らせ<br>お知らせ | テスト 3 様(前回ログイン 2024/07/04 09:41) ┠ <u>ログアウト</u> |
| 契約コース照会         | 2018年04月20日                    | クレジットカード登録・変更に関するお知らせ                           |
| お客様基本情報照会       |                                |                                                 |
| お知らせ            |                                |                                                 |
| パスワード変更         |                                |                                                 |
| お問い合わせ          |                                |                                                 |
| 固定電話通話明細照会      |                                |                                                 |
| 各種書面照会          |                                |                                                 |
| 操作マニュアル         |                                |                                                 |

# ・NCV に問い合わせをしたい

#### お問い合わせ(サービスについてのお問い合わせはこちらをご利用ください。)

「お問い合わせ」をクリックすると、下記のような画面へ遷移します。

NCV へのお問い合わせができます。

なお、送信内容の控えをメールで受け取りたい場合は、前もって「メール通知設定を受け取る」に設定しておき、この画面のメールアドレスを入力してください。

プルダウンでお問い合わせ種別を選択し、必要事項と内容を入力して「送信」ボタンを クリックしてください。

送信

# ・インボイスの発行申込をしたい

## PDF にて交付希望の場合

以下のテンプレートに必要な情報を入力して「送信」ボタンをクリックしてください。

| NCV マイページ<br>新潟                  |                                                | 株式会社ニューメディア NCV新潟センター                                                         |
|----------------------------------|------------------------------------------------|-------------------------------------------------------------------------------|
| お支払い料金照会<br>契約コース照会<br>お客様基本情報照会 | マイページTOP>>お問い合<br>お問い合わせ<br>以下の「種別」を選択して<br>種別 | テスト 3 様(前回ログイン 2024/07/04 09:41) 🖡 ログアウト<br>わせ<br>からフォームに沿ってご入力ください。          |
| お知らせ                             | メールアドレス                                        |                                                                               |
| バスワード変更お問い合わせ                    |                                                | 以下の【】内をご入力ください。<br>■交付方法:マイページ                                                |
| 固定電話通話明細照会 各種書面照会                | 内容                                             | <ul> <li>お申込者名:</li> <li>記名等の希望:</li> <li>※ご指定なき場合は登録の名称での発行となります。</li> </ul> |
| 操作マニュアル                          |                                                | ●発行開始希望月:【 年 月】分から ◆                                                          |
|                                  | ご入力いただいた個人情報<br>のみ送信ボタンを押してく                   | の取扱について「 <mark>プライバシーボリシー</mark> 」を必ずご確認のうえ、同意いただける方<br>ださい。                  |

# 郵送にて交付希望の場合

以下のテンプレートに必要な情報を入力して「送信」ボタンをクリックしてください。

| NCV マイページ<br>新潟 |               | 株式会社ニューメディア NCV新潟センター                                  |
|-----------------|---------------|--------------------------------------------------------|
|                 | マイページTOP>>お問い | テスト 3 様(前回ログイン 2024/07/04 09:41) 🜓 <u>ログアウト</u><br>合わせ |
| お支払い料金照会        | お問い合わせ        |                                                        |
| 契約コース照会         | 以下の「種別」を選択して  | こからフォームに沿ってご入力ください。                                    |
| お客様基本情報照会       | 種別            | [6.インボイス発行申込(郵送交付:有料)                                  |
| お知らせ            | メールアドレス       |                                                        |
| パスワード変更         |               | 以下の () 内をご入力ください。                                      |
| お問い合わせ          |               | ■交付方法:郵送(110円/月税込)                                     |
| 固定電話通話明細照会      | 内容            | ■お申込者名:【 】                                             |
| 各種書面照会          |               | ■ 郵送先の指定<br>〒 【 】<br>4元 「 】                            |
| 操作マニュアル         |               | 在州 【 】                                                 |
|                 | ブスカいただいた個人情報  | 男の取扱について「ブライバシーポリシー」を必ずご確認のうえ、同章いただけろち                 |

のみ送信ボタンを押してください。

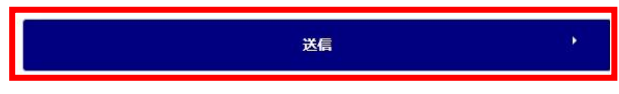

送信

# ・各種書面をダウンロードしたい

# インボイスや各種書類をダウンロードしたい場合

「各種書面照会」をクリックすると下記のような画面へ遷移します。 取得したい書類分類を選んでいただき「ダウンロード」をクリックしてください。

| NLV 新潟     |                        | 株式会                  | ☆社ニューメティア NCV新潟センター       |
|------------|------------------------|----------------------|---------------------------|
| お支払い料金照会   | マイページTOP>>各種書面調 各種書面昭会 | テスト 3 様(前回ログイン<br>照会 | 2024/07/04 09:41) ┠ ログアウト |
| 契約コース照会    |                        |                      |                           |
| 的客樣基本情報照会  | 書類分類 すべて               |                      | ~<br>~                    |
| お知らせ       | Jun lake               |                      |                           |
| パスワード変更    |                        |                      | 再表示                       |
| お問い合わせ     | 書類分類                   | ファイル名                |                           |
| 固定電話通話明細照会 | インボイス                  | Ntest0003-202310.pdf | ダウンロード                    |
| 各種書面照会     |                        |                      |                           |
| 操作マニュアル    | -                      |                      |                           |

# ログインIDをメールや電話番号にしたい

### 忘れがちなログインIDを常用しているメールや電話番号にする場合

【ケーブルID管理】をクリックすると下記のような画面が別ウインドウ「ケーブル ID PORTAL」で表示されます。(「ケーブル ID PORTAL」を閉じる時は×で閉じてください。)

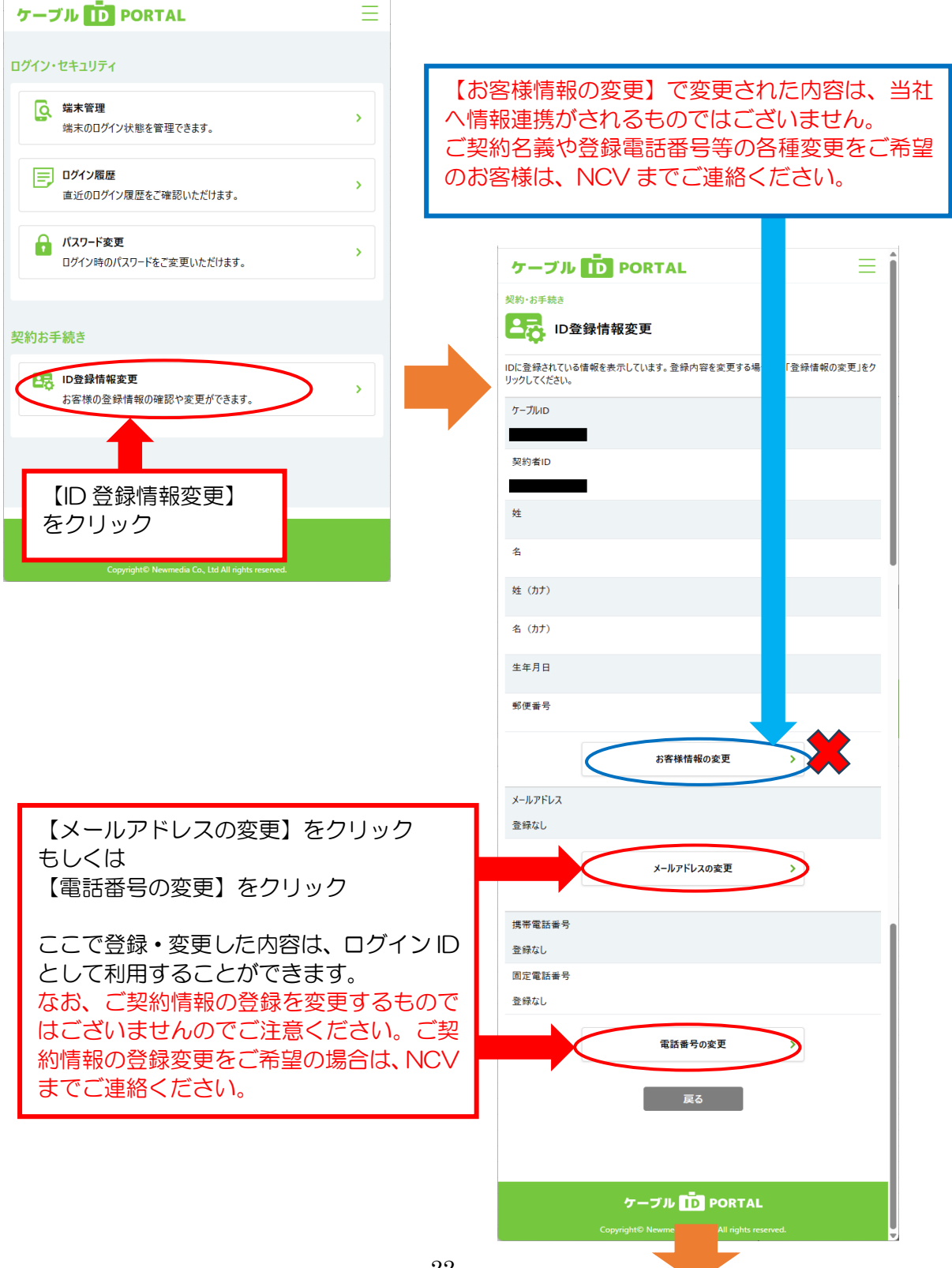

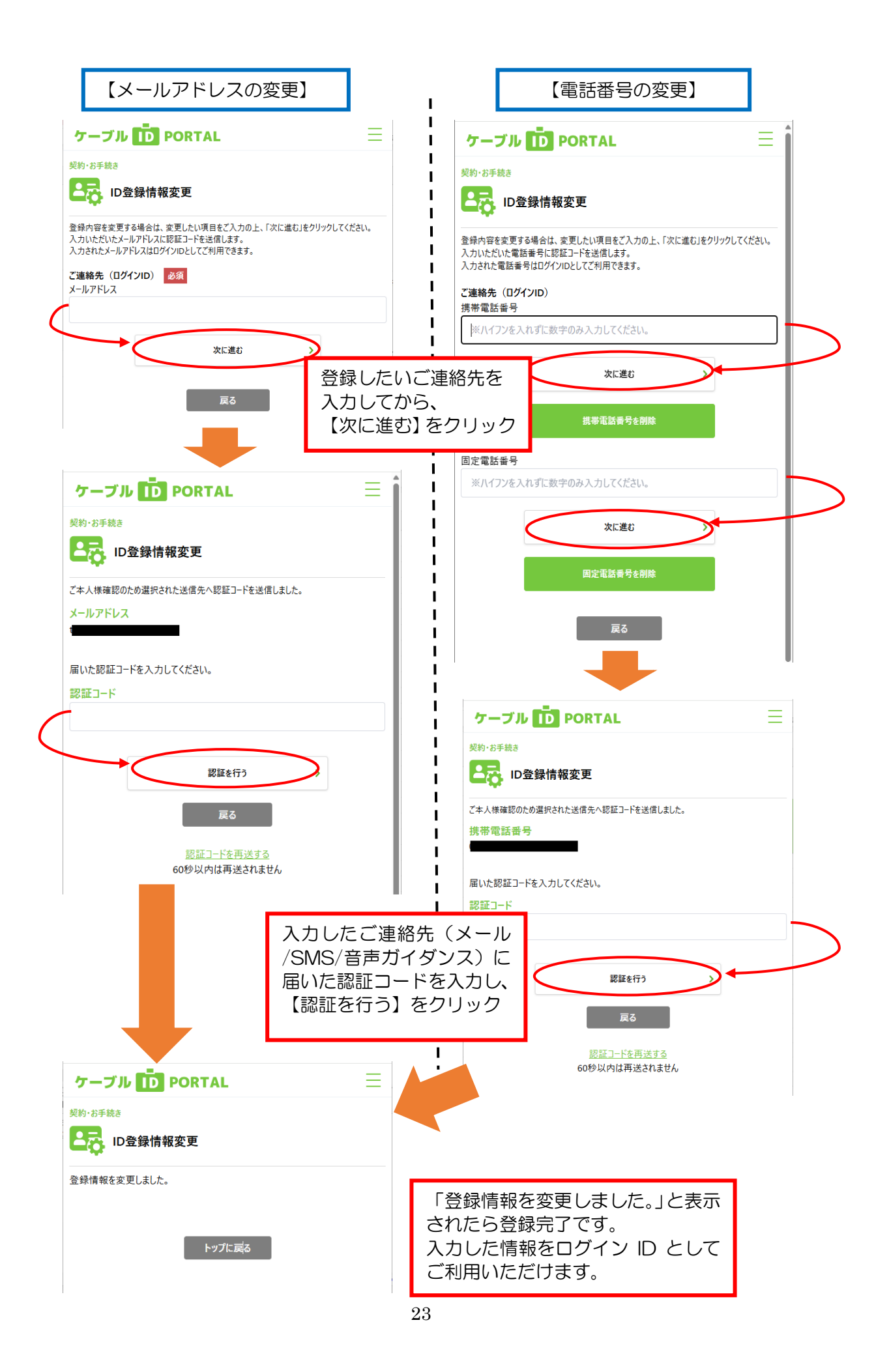